| 1                      | 点击屏幕右上角的"MENU(菜单                 | <b>ž</b> )" | 3                  | 据需要输入                                              | 、新密码点击"submi                            | <b>t(</b> 提交) | <b>"</b> |
|------------------------|----------------------------------|-------------|--------------------|----------------------------------------------------|-----------------------------------------|---------------|----------|
| •                      | Taro Yamada                      | MENU        |                    | ) Taro Yamada                                      | 1                                       | MENU          |          |
| Н                      | DME                              |             | C                  | hange Passw                                        | ord                                     |               |          |
|                        | News                             |             | • • •<br>••••      | New Password<br>Confirm New Passw                  | ord                                     |               |          |
| 2                      | 点击"Change Password(修改密           | 否码)"。       | You<br>You         | can change your lo                                 | submit<br>ogin page between 10 characte | ers in        |          |
|                        |                                  | CLOSE       | leng<br>Not<br>num | yth, using only num<br>e that your passwo<br>nber. | bers.<br>rd cannot only contain the sa  | ame           |          |
| 1                      | Taro Yamada                      | School      |                    |                                                    |                                         |               |          |
| $\widehat{\mathbf{w}}$ | HOME                             |             |                    |                                                    |                                         |               |          |
| 8                      | Lesson Bookings                  |             | 4                  | <b>朔</b> 认密 码 修                                    | 改的完成。                                   |               |          |
| 28                     | Check Bookings/Report your Abser | nce         |                    |                                                    |                                         | _             |          |
| 8+                     | Reserve Additional Lessons       |             |                    |                                                    |                                         | MENU          |          |
| Ē                      | Operation History                |             | ٤                  | ) Taro Yamada                                      | 1                                       | School        |          |
| $\square$              | Event                            |             | С                  | hange Passw                                        | ord                                     |               |          |
| Ξ                      | Payment History                  |             | You                | r password has bee                                 | en changed.                             |               |          |
|                        | Email Settings                   |             |                    |                                                    |                                         |               |          |
| P                      | Change Password                  |             |                    |                                                    |                                         |               |          |
| R                      | Questionnaire                    |             |                    |                                                    |                                         |               |          |
|                        | LOGOUT                           |             |                    |                                                    |                                         |               |          |
| Н                      | DME                              |             |                    |                                                    |                                         |               |          |